## COURSE PERMISSIONS (course-level permission)

The process detailed below shows the steps for overriding requisites for all non-UFO sections of a class for a student.

#### **QUICK TIP!**

Adding a student to a permission roster does not enroll the student. The student still needs to enroll in the class.

A permission does **not** automatically override department control (consent required), closed class, time conflict or other restrictions on the class that the student may encounter.

## NAVIGATION

Use the following navigation to navigate to the Class Permissions Page:

- 1. Click the NavBar icon
- 2. Click Main Menu
- 3. Click Student Information System
- 4. Click Records and Enrollment
- 5. Click Term Processing
- 6. Click Class Permissions
- 7. Click Course Permissions

#### PROCESS

Use the following steps to apply the permission override:

| Course Permissio          | ıs                   |                              |                       |                 |           |               |            |            |            |
|---------------------------|----------------------|------------------------------|-----------------------|-----------------|-----------|---------------|------------|------------|------------|
| Enter any information vo  | u have and click     | r Search I eave fields blan  | k for a list of all v | aluos           |           |               |            |            |            |
| _mor any mormation ye     |                      | Coolicit. Leave fields blath |                       | aiu63.          |           |               |            |            |            |
| Find an Existing Val      | ue                   |                              |                       |                 |           |               |            |            |            |
| Search Criteria           |                      |                              |                       |                 |           |               |            |            |            |
| Academic Institution:     | = •                  | UFLOR                        | Q                     |                 |           |               |            |            |            |
| Term:                     | = •                  | 2195                         | Q                     |                 |           |               |            |            |            |
| Subject Area:             | = •                  | MAC                          | Q                     |                 |           |               |            |            |            |
| Catalog Nbr:              | begins with V        | 2311                         |                       |                 |           |               |            |            |            |
| Academic Career:          | = •                  |                              | •                     |                 |           |               |            |            |            |
| Campus:                   | begins with <b>v</b> | MAIN                         | Q                     |                 |           |               |            |            |            |
| Description:              | begins with V        |                              |                       |                 |           |               |            |            |            |
| Course ID:                | begins with V        |                              | Q                     |                 |           |               |            |            |            |
| Course Offering Nbr:      | = •                  |                              | Q                     |                 |           |               |            |            |            |
| Academic Organization     | begins with 🔻        |                              |                       |                 |           |               |            |            |            |
| Case Sensitive            |                      |                              |                       |                 |           |               |            |            |            |
| Search Clear              | Basic Search         | n 📴 Save Search Criteri      | а                     |                 |           |               |            |            |            |
| Search Results            |                      |                              |                       |                 |           |               |            |            |            |
| View All                  |                      |                              |                       |                 |           |               | First      | 1-2 of 2   | Last       |
| Academic Institution Terr | m Subject Area C     | Catalog Nbr Academic Caree   | r Campus Descri       | ption           | Course ID | Course Offeri | ing Nbr Ac | ademic Org | janization |
| UFLOR 219                 | 5 MAC 2              | 2311 Undergrad               | MAIN Analyt           | Geom and Calc 1 | 013790    | 1             | 16         | 320000     |            |
| UFLOR 219                 | 5 MAC 2              | 2311 Undergrad               | MAIN Analyt           | Geom and Calc 1 | 013790    | 2             | 52         | 033000     |            |

1. Enter the Term

- 2. Enter the Subject Area
- 3. Enter the Catalog Nbr
- 4. Select the Academic Career
- 5. Click the Search button
- 6. Select the desired course

UF

7. Input the UFID of the student and click set permissions

## **QUICK TIP!**

Input multiple students by using the plus (+) icon and entering the UFID

8. You will receive a message stating that permissions have been loaded for the student:

| Acaden       | Course ID<br>nic Institution        | 013790<br>University of Florid | da                                                                   | Course Offering Nbr 1            |
|--------------|-------------------------------------|--------------------------------|----------------------------------------------------------------------|----------------------------------|
|              | Term<br>Subject Area<br>Catalog Nbr | Summer 2019<br>MAC<br>2311     | Undergrad<br>Math - Calculus & Precalculus<br>Analyt Geom and Calc 1 |                                  |
|              | Acad Org                            | 16320000 LA                    | AS(LS)-Mathematics                                                   |                                  |
| ermissions   |                                     |                                |                                                                      |                                  |
| Ad           | d to All Section                    | ons                            | Find   🗖 First 🕚 1 of 1                                              | 🕑 Last                           |
| 1            | Student Id                          | Alligator,Alber                | rta B                                                                | ± -                              |
| 1<br>Re<br>1 | move From A<br>Student Id           | Alligator,Alber                | Message<br>Permissions loaded for student 020                        | <b>+ -</b><br>062630 (20000,253) |

9. You can remove permissions by entering the UFID in the Remove From All Sections box:

| Aca     | Course ID<br>demic Institution | 013790<br>University of Florida                                            | Course Offering Nbr 1                                                                        |
|---------|--------------------------------|----------------------------------------------------------------------------|----------------------------------------------------------------------------------------------|
|         | Term                           | Summer 2019                                                                | Undergrad                                                                                    |
|         | Subject Area                   | MAC                                                                        | Math - Calculus & Precalculus                                                                |
|         | Catalog Nbr                    | 2311                                                                       | Analyt Geom and Calc 1                                                                       |
|         | Acad Org                       | 16320000 LAS                                                               | S(LS)-Mathematics                                                                            |
| ermissi | ons                            |                                                                            |                                                                                              |
|         | Add to All Section             | Name                                                                       | Find   First 3 1 of 1 Last                                                                   |
|         |                                |                                                                            |                                                                                              |
|         | 1                              | Q                                                                          |                                                                                              |
|         | 1 Remove From A                | C Sections                                                                 | Find   🖅 First 🚯 1 of 1 🕑 Last                                                               |
|         | 1 Remove From A<br>Student Id  | Q<br>Il Sections<br>Name                                                   | Find First I of 1 Last                                                                       |
|         | 1 Remove From A<br>Student Id  | Q       Il Sections       Name       Q     Alligator,Alberta               | Find First 1 of 1 Last B Message                                                             |
|         | 1 Remove From A<br>Student Id  | I Sections       Name       Q     Alligator, Alberta       Set Permissions | Find   Trist (* 1 of 1 ) Last B Message Permissions removed for student 02062630 (20000,254) |

Training and Organizational Development **UF Human Resources** University of Florida, Gainesville, FL 32611

## QUICK TIP!

Inform the student that the permission has been granted and instruct the student to enroll in the class.

Note: Data entered in the course permissions page writes to the class permissions page. If the student does not enroll in the class by the expiration date, the system will prevent the student from enrolling. See the <u>Class Permissions (Section Level Permission)</u> guide for instructions on view the permission expiration date.

# FOR ADDITIONAL ASSISTANCE

Technical Issues The UF Computing Help Desk 352-392-HELP helpdesk.ufl.edu